How to install

# YOUR ONE PAGE TEMPLATE

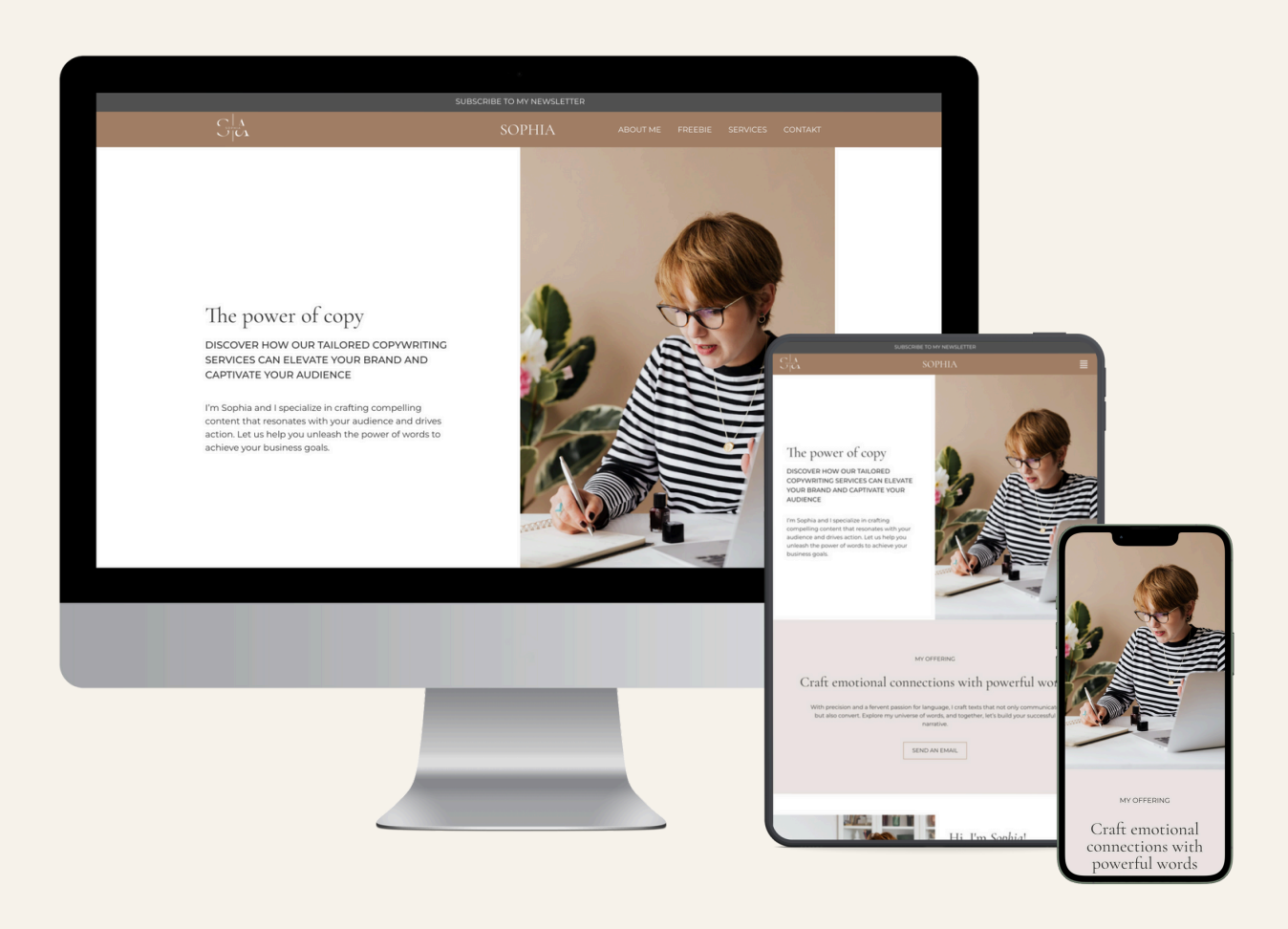

## Install Site Settings & Template Files for Your One Page Template

In this guide you will find instructions for how to install site settings, and template files for a one page template you bought from SoulTech Studio. We will go through the following steps:

Import the Site Settings
 Import the Site Parts

Note

Before you start, make sure you have done the following steps:

- 1. Installed WordPress on your self hosted website
- 2. Downloaded and installed the **Elementor Hello** theme
- 3. Downloaded and installed the plugin **Elementor** and activated it
- 4. Downloaded and installed the plugin Elementor Header & Footer Builder (you need it if you want to use the header and footer)

Don't know how to do that? Check out Elementor's documentation (links in the resources list.)

### Step 1: Import the Site Settings

Site settings are different options that are set in Elementor page builder. For the Esmeralda theme the site settings contains global colors, font and some typography from the demo website.

It's recommended that you start with importing the site settings. If you want to change the settings later you can do so (link in resources list).

Follow these steps to import the site settings:

Download the file **[templateName]\_site-settings.zip** from the Dropbox folder.

Before importing you need to disable Elementor's default
 fonts and colors. Click on **Elementor** > **Settings** in the sidebar of the Admin panel.

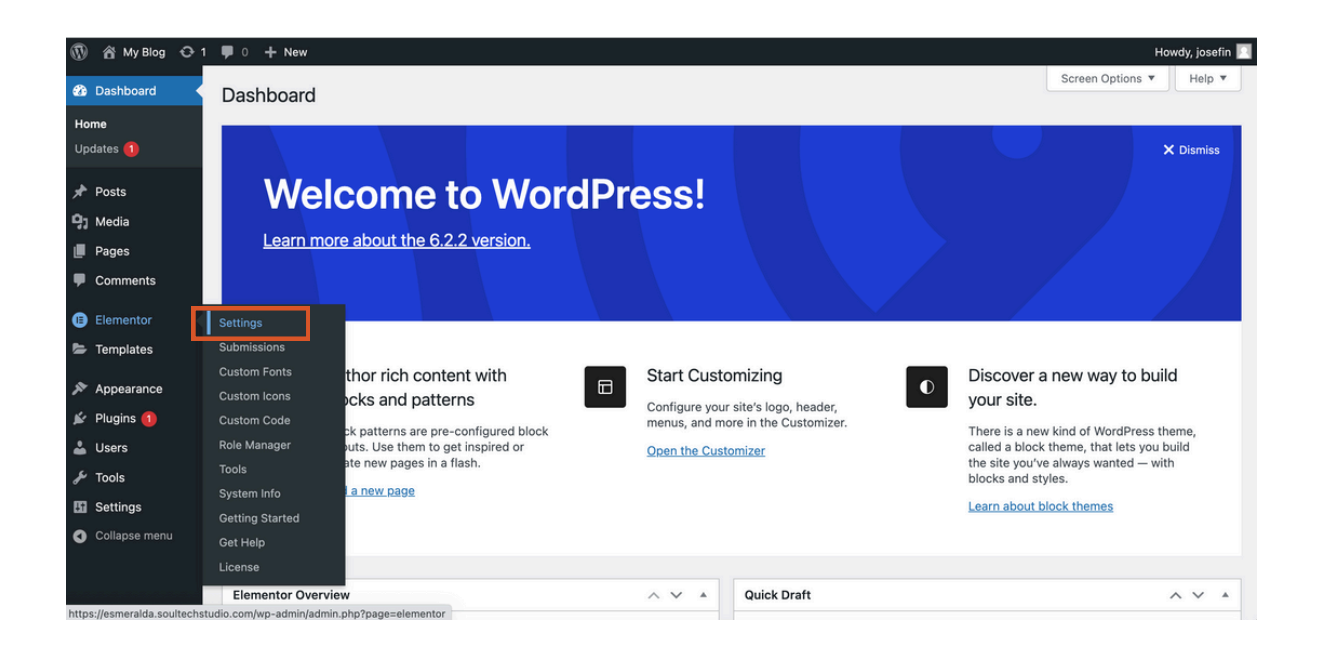

Check the checkbox for the settings **Disable Default Colors** and **Disable Default Fonts**. Save the settings by clicking on the button **Save Changes**.

| General Integrations                                                                                                    | Advanced Features                                                                                                    |  |  |  |  |  |
|----------------------------------------------------------------------------------------------------|----------------------------------------------------------------------------------------------------|--|--|--|--|--|
| Post Types                                                                                                    | <ul> <li>✓ Posts</li> <li>✓ Pages</li> <li>❑ Landing Pages</li> </ul>                                                                 |  |  |  |  |  |
| Disable Default Colors                                                                                                    | e Default Colors Checking this box will disable Elementor's Default Colors, and make Elementor inherit the colors from your theme.    |  |  |  |  |  |
| Disable Default Fonts                                                                                                    | Disable Default Fonts Checking this box will disable Elementor's Default Fonts, and make Elementor inherit the fonts from your theme. |  |  |  |  |  |
| Improve Elementor                                                                                                    |                                                                                                    |  |  |  |  |  |
| Usage Data Sharing 🕑 Become a super contributor by opting in to share non-sensitive plugin data and to receive periodic email updates from us. Le |                                                                                                    |  |  |  |  |  |
| Save Changes                                                                                                    |                                                                                                    |  |  |  |  |  |

\_ Click on **Elementor** > **Tools** in the Admin Panel. Select the tab **Import / Export Kit**.

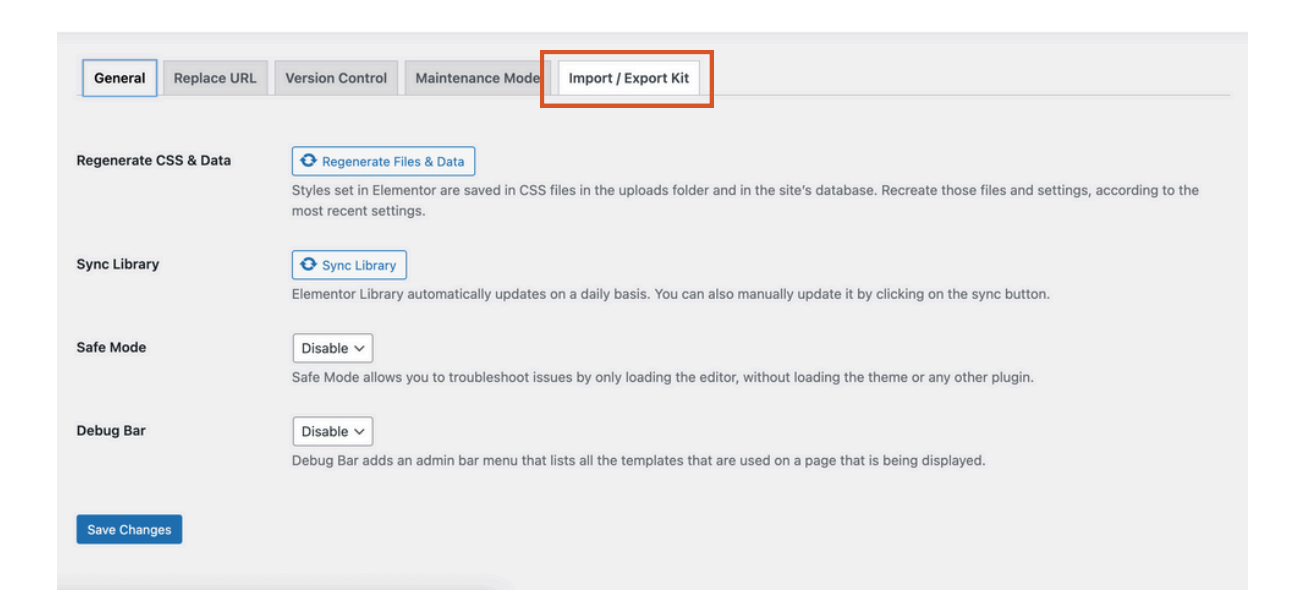

Click on the button **Start import** in the *Import a Template Kit* area. A new page will be loaded where you can select a file from your computer. Select **[templateName]\_sitesettings.zip** that you downloaded from the Dropbox folder.

| General                                                                                                    | Replace URL                | Version Control         | Maintenance Mode         | Import / Export Kit      |  |  |  |  |
|----------------------------------------------------------------------------------------------------|----------------------------|-------------------------|--------------------------|--------------------------|--|--|--|--|
| Template I                                                                                                    | Kits<br>faster with a temp | late kit that contains  | some or all components   | of a complete site, like |  |  |  |  |
| You can imp                                                                                                    | ort a kit and apply        | it to your site, or exp | ort the elements from th | is site to be used anywr |  |  |  |  |
| Export a Template Kit     START EXPORT       Bundle your whole site - or just some of its elements - to be used for another website.     Start EXPORT |                            |                         |                          |                          |  |  |  |  |
| <u>Learn M</u>                                                                                                    | More                       |                         |                          |                          |  |  |  |  |
| Impo                                                                                                    | ort a Temp                 | olate Kit               |                          | START IMPO               |  |  |  |  |
| Apply t                                                                                                    | he design and so<br>More   | ettings of another s    | ite to this one.         |                          |  |  |  |  |
|                                                                                                    |                            |                         |                          |                          |  |  |  |  |

Click on **Next** on the screen that appears, you don't need to <sup>\*</sup> change anything. Click on **Import** on the next screen, also without changing anything.

| Select the plugins you want to import                                                                                                    |                  |
|----------------------------------------------------------------------------------------------------|------------------|
| These are the plugins that powers up your kit. You can deselect them, but it can impact the functionality<br>of your site.                                                                         |                  |
| Plugins you already have:                                                                                                    |                  |
| Elementor                                                                                                    | Version 3.13.4 @ |
| Elementor Pro                                                                                                    | Version 3.13.2 @ |
| Select which parts you want to apply<br>These are the templates, content and site settings that come with your kit.<br>All items are already selected by default. Uncheck the ones you don't want. |                  |
| Site Settings<br>Global Colors, Global Fonts, Theme Style settings, Layout Settings, Lightbox Settings, Background Settings                                                                        |                  |
|                                                                                                    |                  |

The import is now done and you can exit this view by clicking on the **Close** button.

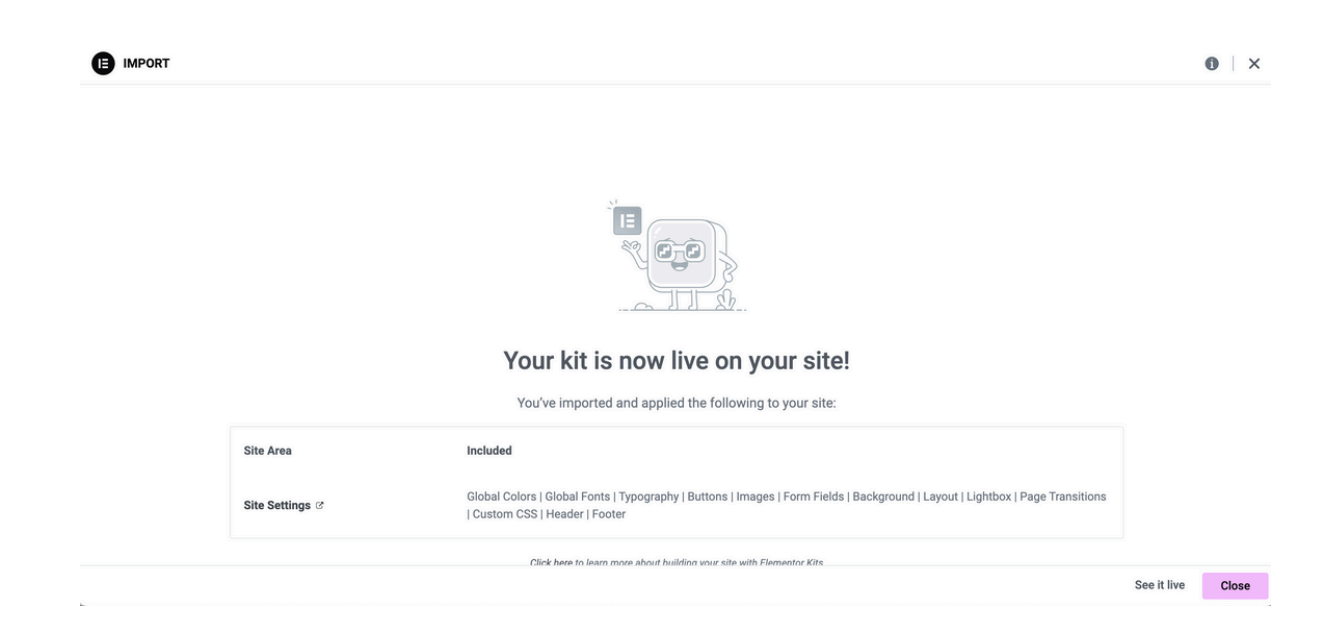

#### Step 2: Import the Site Parts

The next step is to import the site parts. This is the header, footer, pages and some other elements that are used in the design.

The templates are imported in the same way as the site settings:

Download the file **[templateName]\_site-parts.zip** from the Dropbox folder.

Click on Elementor > Tools in the Admin Panel. Select the
 tab Import / Export Kit.

Click on the button Start import in the *Import a Template Kit* area. A new page will be loaded where you can select a file from your computer. Select **[templateName]\_site-parts.zip** that you downloaded from the Dropbox folder.

Click on **Next** on the screen that appears, you don't need to <sup>•</sup> change anything. Click on **Import** on the next screen, also without changing anything. This time, a popup will appear asking if you want to enable unfiltered file uploads. Click on **Enable**.

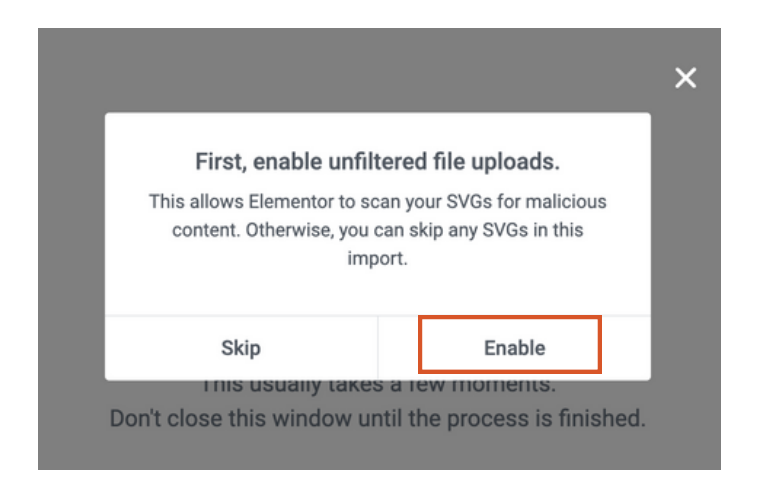

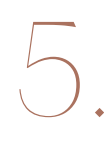

The import is now done and you can exit this view by clicking on the **Close** button.

All Jone!

#### Thank you!

I am so grateful that you chose this theme and I hope your new website will turn out beautiful. When purchasing the Esmeralda theme you also support my small business. This helps me to continue with my work and develop more digital products for soulful entrepreneurs.

Would you mind sending me the link to your website when it's done? I would love to see the result! As a way of saying thank you for that I will send you a code so you can buy your next product from me with 20% discount.

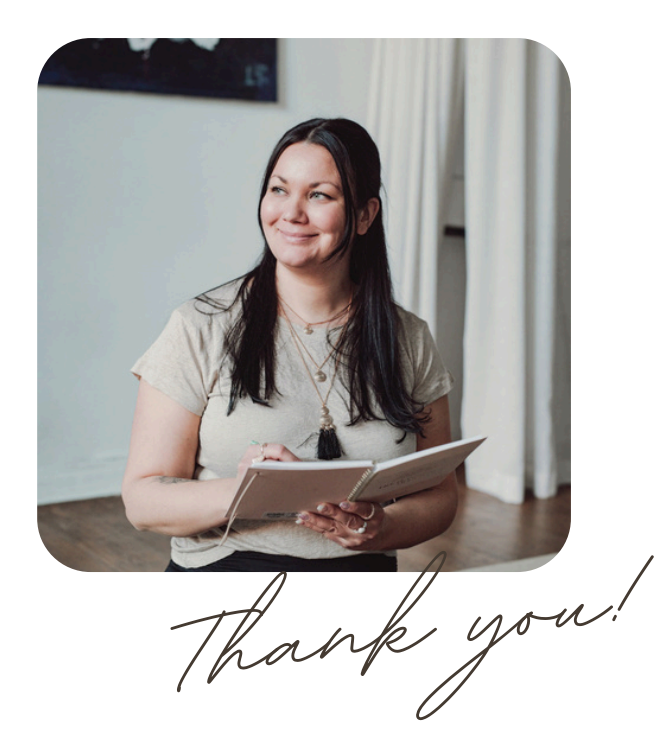

If you have any question or just want to reach out to share your result, please don't hesitate to contact me. I'm always just one email away!

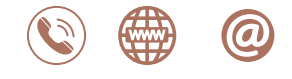

hello@soultechstudio.com soultechstudio.com